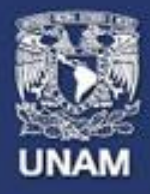

# Páginas personales UNAM

# Página Web de Asignatura

# Guía para la creación y actualización de la página de asignatura

http://www.paginaspersonales.unam.mx/

Mayo 2014

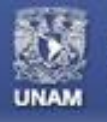

# **PÁGINAS DE ASIGNATURA**

- Partiendo de que el académico ya cuenta con una página personal, puede incorporar la información de las asignaturas que imparta y establecer un canal de publicación para ofrecer materiales actualizados a sus alumnos.
- http://www.paginaspersonales.unam.mx/

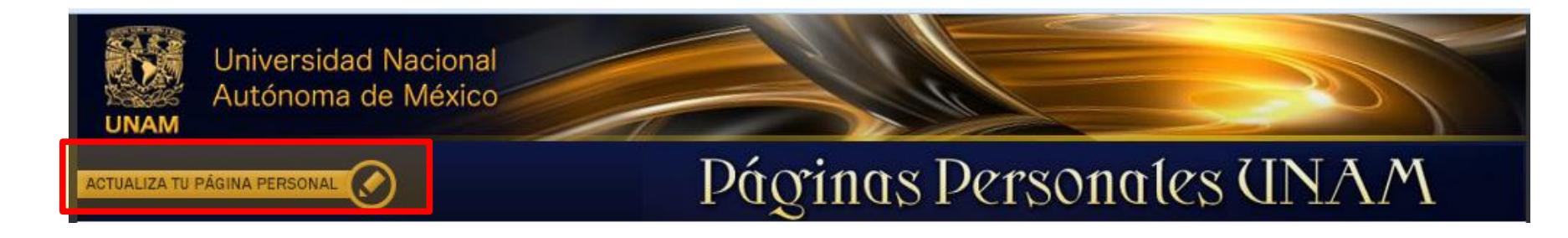

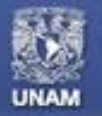

# **ACCESO A PÁGINA WEB DE ASIGNATURA**

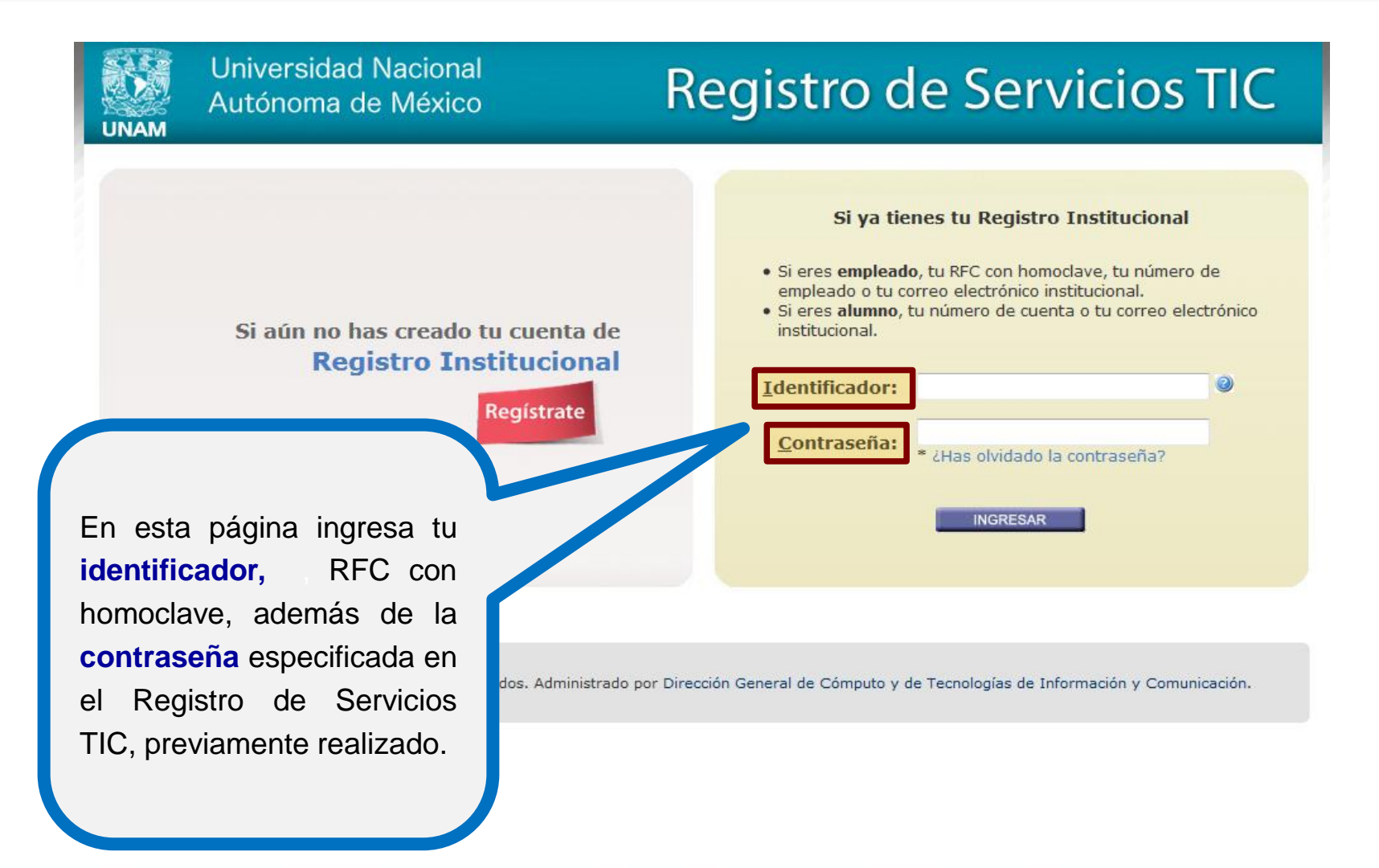

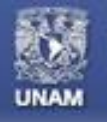

## PÁGINA WEB DE ASIGNATURA

# **Beneficios**

Contar con un acervo de materiales que apoyen la labor de docencia de los académicos y que sirva de ayuda a los alumnos en su aprendizaje al tener acceso a diversos materiales de una asignatura en particular.

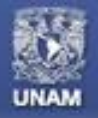

## **ACTUALIZAR DATOS DE ASIGNATURAS**

Para actualizar los datos de asignaturas, se debe seleccionar la opción Asignaturas que imparte el profesor.

| Actualizar foto         Datos de contacto         Curriculum / sembianza         Documentos                     | Asignaturas que imparte el profesor<br>Registrar información de una asignatura<br>Asignaturas<br>No tiene asignaturas registradas:<br>A continuación, s<br>mostrarán del lado derech<br>las asignaturas que impart |
|----------------------------------------------------------------------------------------------------|----------------------------------------------------------------------------------------------------|
| Ligas de Interés<br>Publicaciones<br>A reas de especialidad e Interés<br>Asignaturas que Imparte el<br>profesor | el profesor.                                                                                                    |
| Blog                                                                                                    | Para agregar una nuev                                                                                                    |

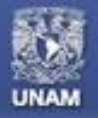

#### Páginas personales UNAM

## **ACTUALIZAR DATOS DE ASIGNATURAS**

| CONTRACTOR CARDINAL      | Informa                          | ción general de la asignati | ura    |            |               |
|--------------------------|----------------------------------|-----------------------------|--------|------------|---------------|
| ALL AND A                | Administrar catálogo de asignatu | ras                         | 0      |            |               |
|                          | "Nombre de la asignatu           | Ira:Seleccione un nombre    |        | Si dese    | a realizar    |
|                          | bilshoM*                         | ad: Coloraine use modelided |        | registro d | e la asignati |
| Datos de contacto        | *Nivel Académi                   | co:Seleccione un grado V    |        | deberá lle | nar los cam   |
| Curriculum / semblanza   | * Semestre o a                   | ño:                         |        |            |               |
| Documentos               | Plan                             | tel:                        | $\neg$ | que se mu  | iestran.      |
| Ligas de Interès         | *Objeti                          | vo:                         |        |            |               |
| A reas de especialidad e |                                  |                             |        |            |               |
| Interés                  |                                  |                             |        |            |               |
| profesor                 |                                  |                             |        |            |               |
| Biog                     | Conocimientos previ              | OS:                         |        |            |               |

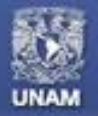

# **INFORMACIÓN GENERAL DE LA ASIGNATURA**

|                                                |                                     |                                                                                                    | info |
|------------------------------------------------|-------------------------------------|----------------------------------------------------------------------------------------------------|------|
| Carling and the constraints                    | Información                         | general de la asignatura                                                                                                    | de   |
| United                                         | Administrar catálogo de asignaturas | 0                                                                                                    | rea  |
|                                                | *Nombre de la asignatura:           | Informática                                                                                                    | cor  |
| Actualizar foto                                | "Clave de la asignatura: 14000      | III - SUGIALES                                                                                                    | ODO  |
| Jatos de contacto<br>Curriculum / semblanza    | "Plan de estudios: 2008             |                                                                                                    |      |
| Documentos                                     | •Modalidad:                         | Abierta 🔻                                                                                                    | Ca   |
| lgas de Interês                                | *Nivel Académico:                   | Bachillerato 🔻                                                                                                    |      |
| Publicaciones                                  | * Semestre o año:                   | 1er semestre                                                                                                    |      |
| nterês                                         | Plantel:                            | oriente                                                                                                    |      |
| Ssignaturas que imparte el<br>profesor<br>Blog | *Objetivo:                          | Que el alumno conste con los<br>conocimientos iniciales necesarios para<br>desarrollar proyectos a lo largo del ciclo<br>que cursa | Fi   |
| Finalizar edición 🜏                            |                                     |                                                                                                    | cl   |
|                                                | Conocimientos previos:              | Manejo básico de paqueteria de una PC                                                                                              | ра   |
|                                                |                                     |                                                                                                    | in   |

Se permitirá **editar** la información de los datos de la asignatura, así como realizar la búsqueda correspondiente en la opción Administrar catálogo de asignatura .

Finalmente, deberá dar clic en el botón **Guardar** para almacenar la información registrada o modificada.

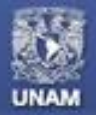

#### Páginas personales UNAM

## **DATOS GENERALES DE LA ASIGNATURA**

También se puede incluir o modificar una imagen de la asignatura, dando clic en la opción Actualizar imagen de la asignatura.

| Actualizar imagen de asignatura           |
|-------------------------------------------|
| PARA ALUMNOS                              |
| Datos generales de la<br>asignatura       |
| Avisos para los alumnos                   |
| Plan de trabajo                           |
| Materiales de clase                       |
| Lecturas                                  |
| Prácticas                                 |
| Tareas                                    |
| Exámenes o evaluaciones                   |
| Ligas de interés                          |
| Bibliografia                              |
| Otras asignaturas y datos<br>del profesor |
| PARA EL PROFESOR                          |
| Mis grupos                                |
| Finalizar edición 🚽                       |

|                           | -                                                                                                    |
|---------------------------|----------------------------------------------------------------------------------------------------|
| *Nombre de la asignatura: | Informática 🔻                                                                                                    |
| *Área de conocimiento:    | ÁREA III - SOCIALES                                                                                                    |
| *Clave de la asignatura:  | 14000                                                                                                    |
| *Plan de estudios:        | 2008                                                                                                    |
| *Modalidad:               | Abierta 🔻                                                                                                    |
| *Nivel Académico:         | Bachillerato 🔻                                                                                                    |
| *Semestre:                | 1er                                                                                                    |
| Plantel:                  | oriente                                                                                                    |
| *Objetivo:                | Que el alumno obtenga los<br>conocimientos y conceptos básicos<br>para resolver los proyectos asignados<br>a lo largo del semestre en curso. |
|                           |                                                                                                    |
| Conocimientos previos:    | manejo básico de una PC                                                                                                    |
|                           |                                                                                                    |
| Actual                    | zar Kestablecer Cancelar                                                                                                    |

Modificación de la asignatura

# CATEGORÍAS

Con la finalidad de organizar de manera más conveniente y ordenada los recursos que el académico está publicando en su página de asignaturas, es posible agregar categorías personalizadas (establecidas por el usuario) por:

Para presentar los recursos de manera organizada hacia los alumnos o visitantes, se podrá hacer uso de dichas categorías en las siguientes secciones:

Universidad Nacional

Autónoma de México

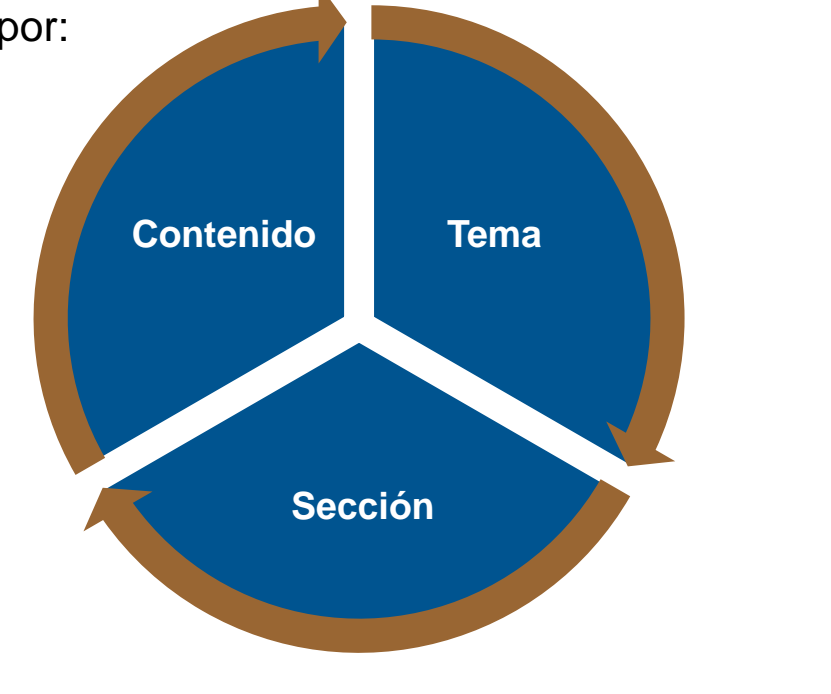

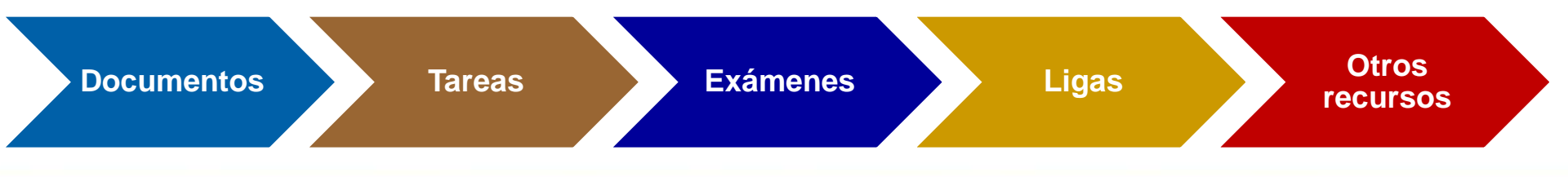

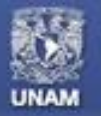

#### Páginas personales UNAM

# CATEGORÍAS

Al ingresar a la sección administrar categorías, el sistema permitirá capturar una nueva categoría seleccionando la opción Agregar.

Una vez ingresada la información se debe dar clic en la opción **Guardar** para almacenarla.

|                 | dministración do rodos /l obr                                                                                                    | vratorio)              |
|-----------------|----------------------------------------------------------------------------------------------------|------------------------|
| atenorías       | uninistración de redes (Labo                                                                                                    | natorio)               |
| ategonas        |                                                                                                    | -                      |
| + Agregar Regr  | esar a Materiales de clase                                                                                                    |                        |
|                 | Agregar categoría                                                                                                    |                        |
| *Nor            | nbre de la categoria:                                                                                                    |                        |
|                 |                                                                                                    |                        |
|                 | Guardar Limpiar Cance                                                                                                    | ar                     |
|                 | Guardar Limpiar Cance                                                                                                    | lar                    |
|                 | Los campos marcados con * son obligat                                                                                                    | prios                  |
|                 | Guardar Limpiar Cance                                                                                                    | Acciones               |
| Nueva categoría | Guardar Limpiar Cance<br>Los campos marcados con * son obligat                                                                                                    | Acciones               |
| Nueva categoría | Guardar Limpiar Cance<br>Los campos marcados con * son obligat                                                                                                    | Acciones               |
| Nueva categoría | Guardar       Limpiar       Cance         Los campos marcados con * son obligat         Nombre de la categoría         También       se                                                            | Acciones               |
| Nueva categoría | Guardar       Limpiar       Cancel         Los campos marcados con * son obligat         Nombre de la categoria         También       se       permanual         actualizar       o       eliminar | Acciones<br>Vite<br>el |

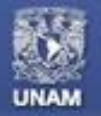

#### **INGRESAR ARCHIVOS O URL A DESPLEGAR**

Én varias secciones de las páginas de asignatura (tareas, ejercicios, exámenes, entre otras), el usuario podrá seleccionar:

> ➤La opción URL (Web del recurso) la cual permite ingresar la liga del recurso, la cual debe comenzar con http://.

La opción Archivo la cual permite elegirlo desde algún directorio de su computadora personal.

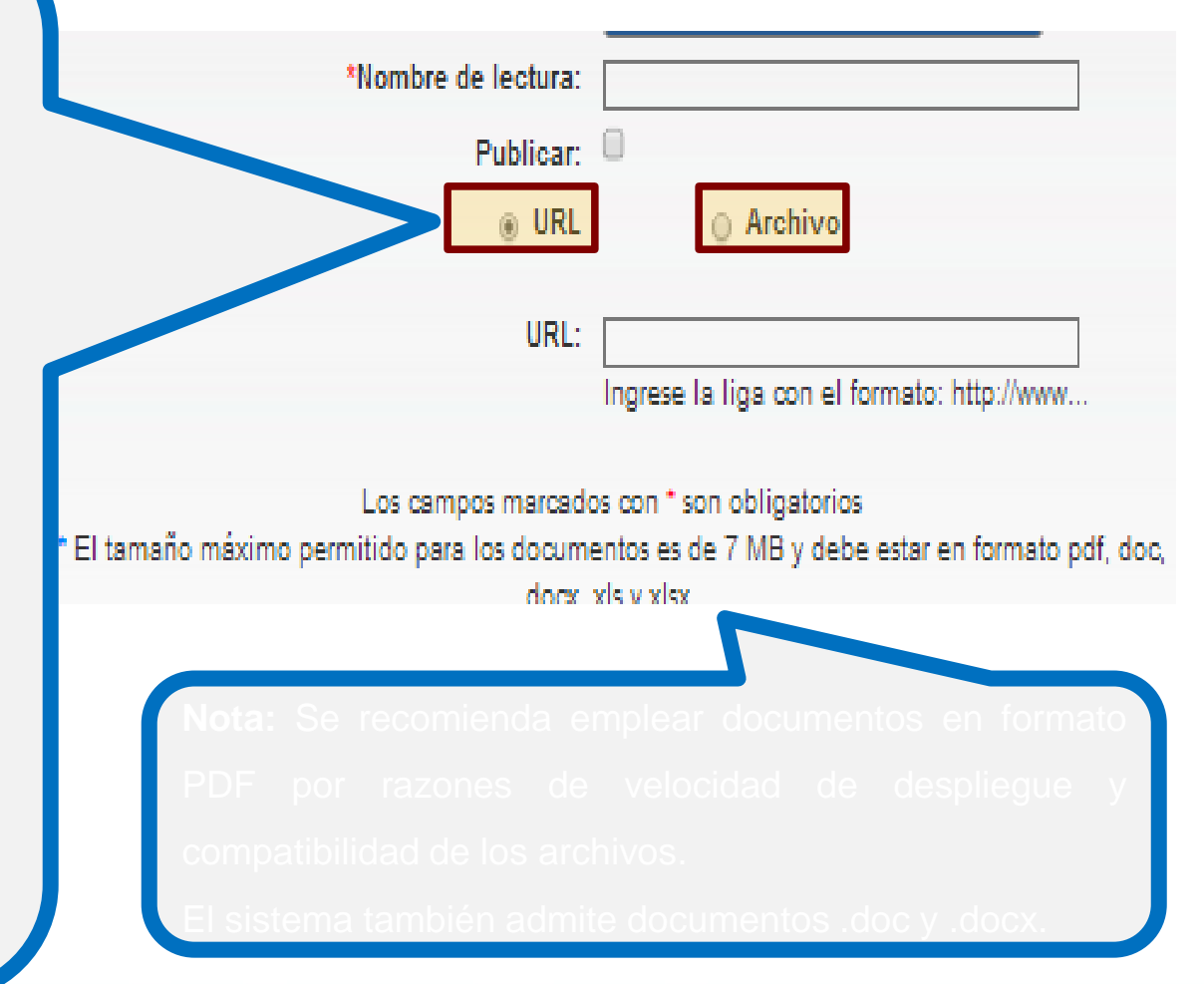

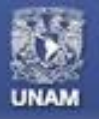

Páginas personales UNAM

**PLAN DE TRABAJO DE LA ASIGNATURA** 

#### INSTRUMENTO O HERRAMIENTA DE PLANIFICACIÓN Y GESTIÓN DE LA ASIGNATURA

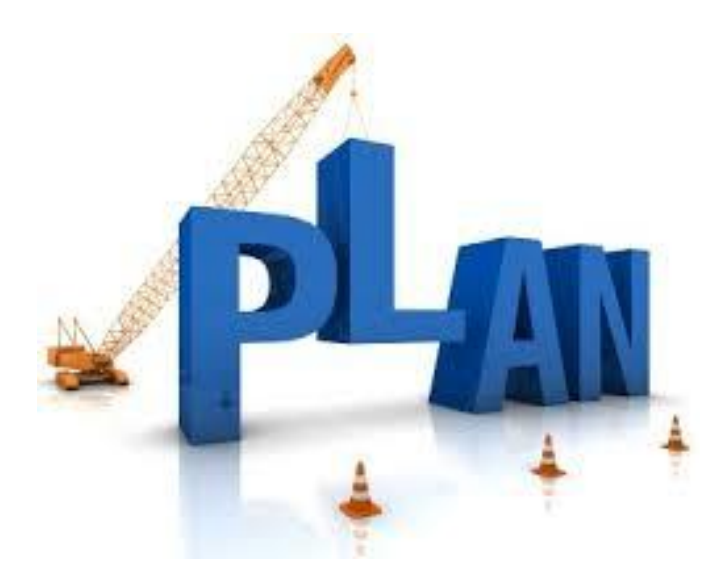

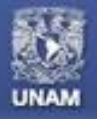

## **PLAN DE TRABAJO DE LA ASIGNATURA**

En la sección **Plan de Trabajo** se permite incorporar la estructura del plan de trabajo del académico de acuerdo con el programa de estudio.

| Universidad Nacior<br>Autónoma de Méxi | <sup>co</sup> Páginas pe         | Si se desea agregar un plan<br>de trabajo existente, se |
|----------------------------------------|----------------------------------|---------------------------------------------------------|
|                                        |                                  | debe seleccionar la opción                              |
| UNITESSIDIO NIADONAL AUTON             |                                  | Agregar plan de trabajo                                 |
|                                        | Agregar plan de trabajo gene.    | general.                                                |
|                                        | Estructura                       |                                                         |
| Actualizar imagen de asignatura        | De acuerdo con el programa de es | studio agregar la estructura del plan de trabajo        |
| Datos generales de la<br>asignatura    | * Nombre del tema:               |                                                         |
| Avisos para los alumnos                | * Descripción:                   |                                                         |
| Plan de trabajo                        |                                  |                                                         |
| Materiales de clase                    |                                  |                                                         |
| Lecturas                               |                                  |                                                         |
| Prácticas                              | Guardar                          | Limpiar                                                 |
| Tareas                                 | Los campos mar                   | rcados con * son obligatorios                           |
| Exámenes o evaluaciones                | <mark>El pro</mark> fesor r      | no ha registrado temas                                  |
| Ligas de interés                       |                                  |                                                         |

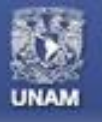

Páginas personales UNAM

MATERIALES DE CLASE

#### RECURSOS RELEVANTES QUE USA EL DOCENTE EN LA ASIGNATURA QUE IMPARTE

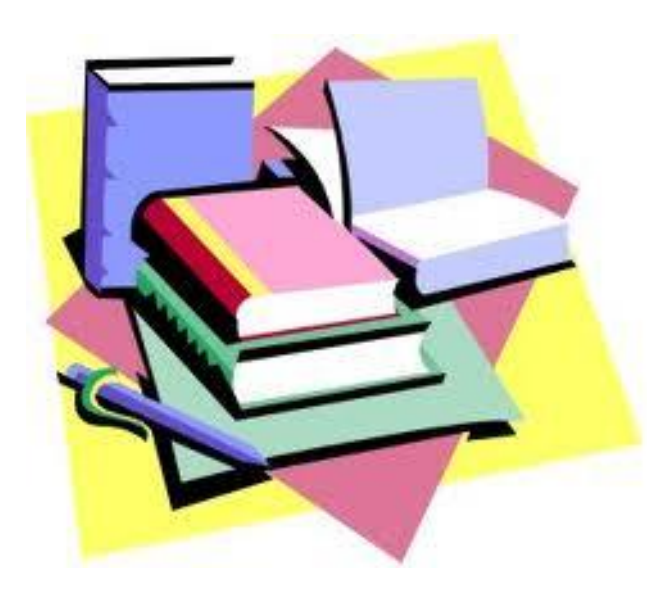

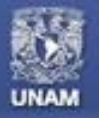

## **MATERIALES DE CLASE**

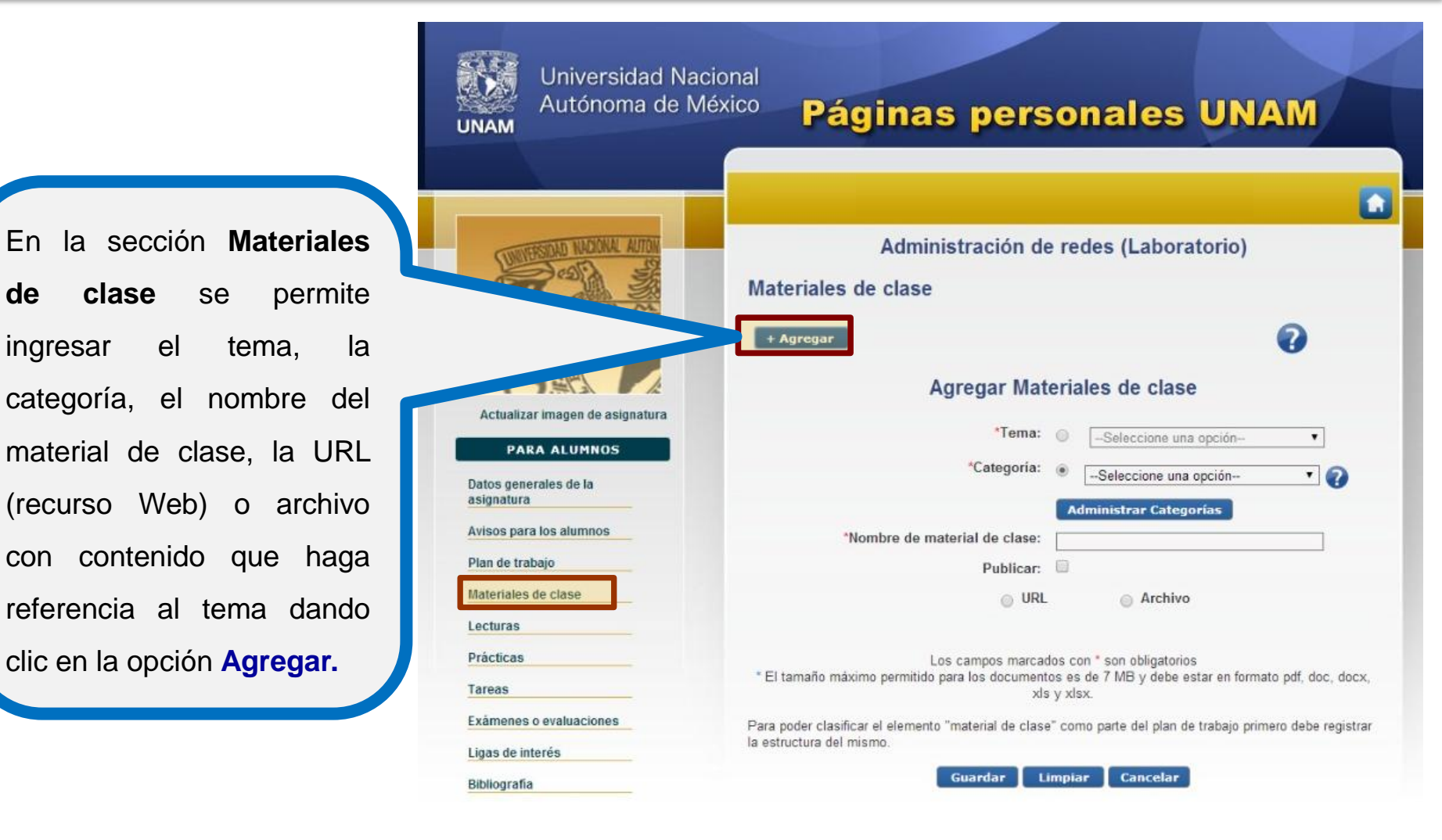

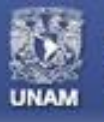

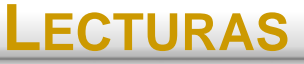

#### DOCUMENTOS TALES COMO ARTÍCULOS, RESÚMENES, NOTAS, CAPÍTULOS DE LIBROS, REPORTES TÉCNICOS, ENTRE OTROS. RECOMENDADOS POR EL DOCENTE Y QUE SIRVEN DE APOYO AL ESTUDIANTE

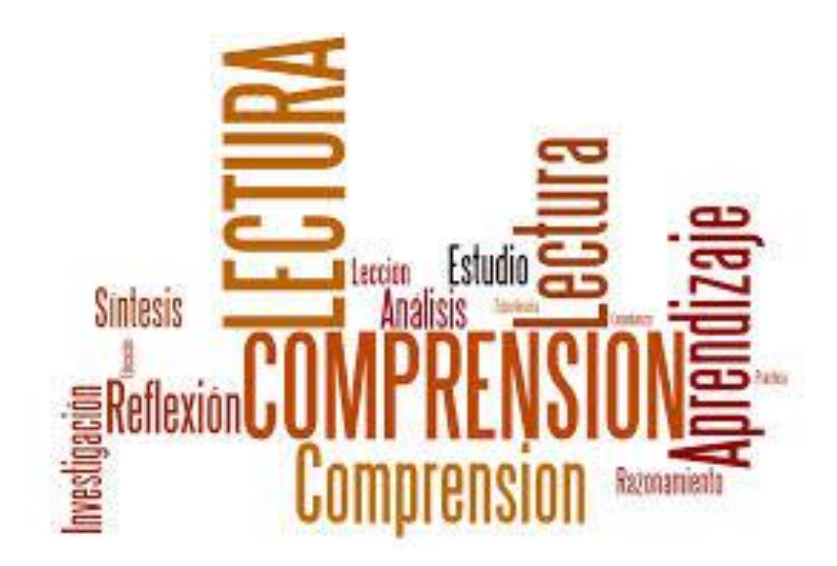

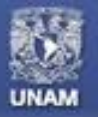

#### Páginas personales UNAM

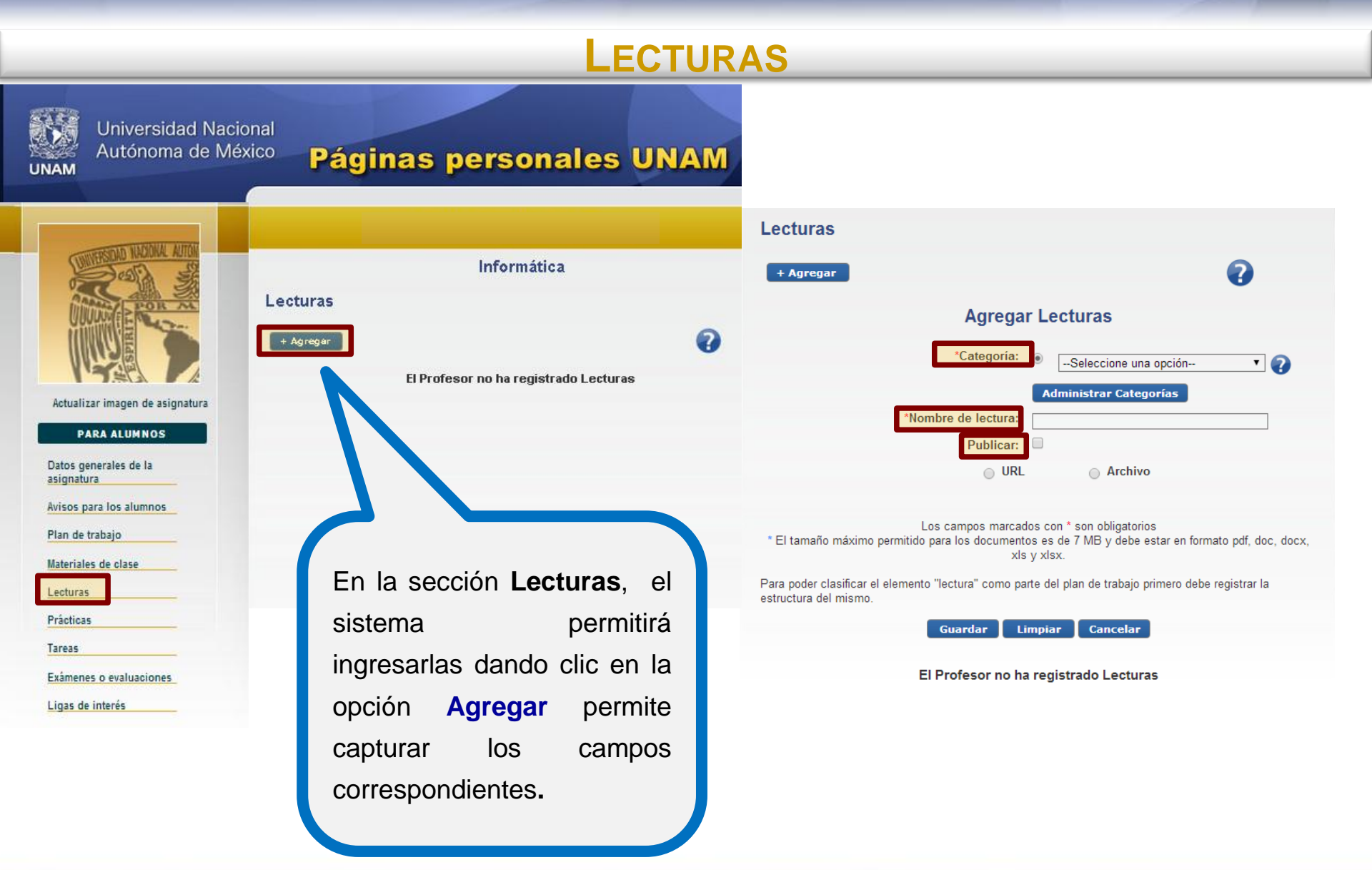

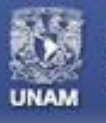

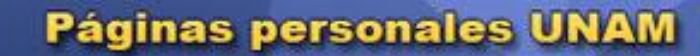

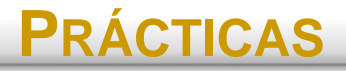

#### ACTIVIDADES PARA REFORZAR EL APRENDIZAJE DEL ESTUDIANTE PROPUESTAS POR EL DOCENTE PARA LA ASIGNATURA QUE IMPARTE

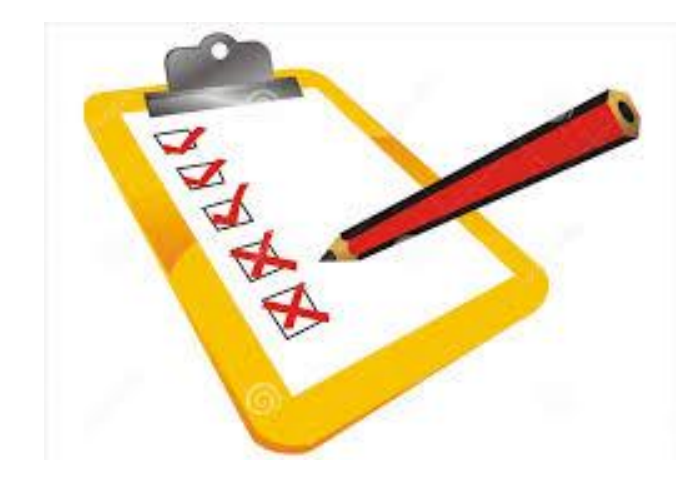

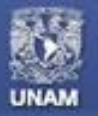

#### Páginas personales UNAM

## **PRÁCTICAS**

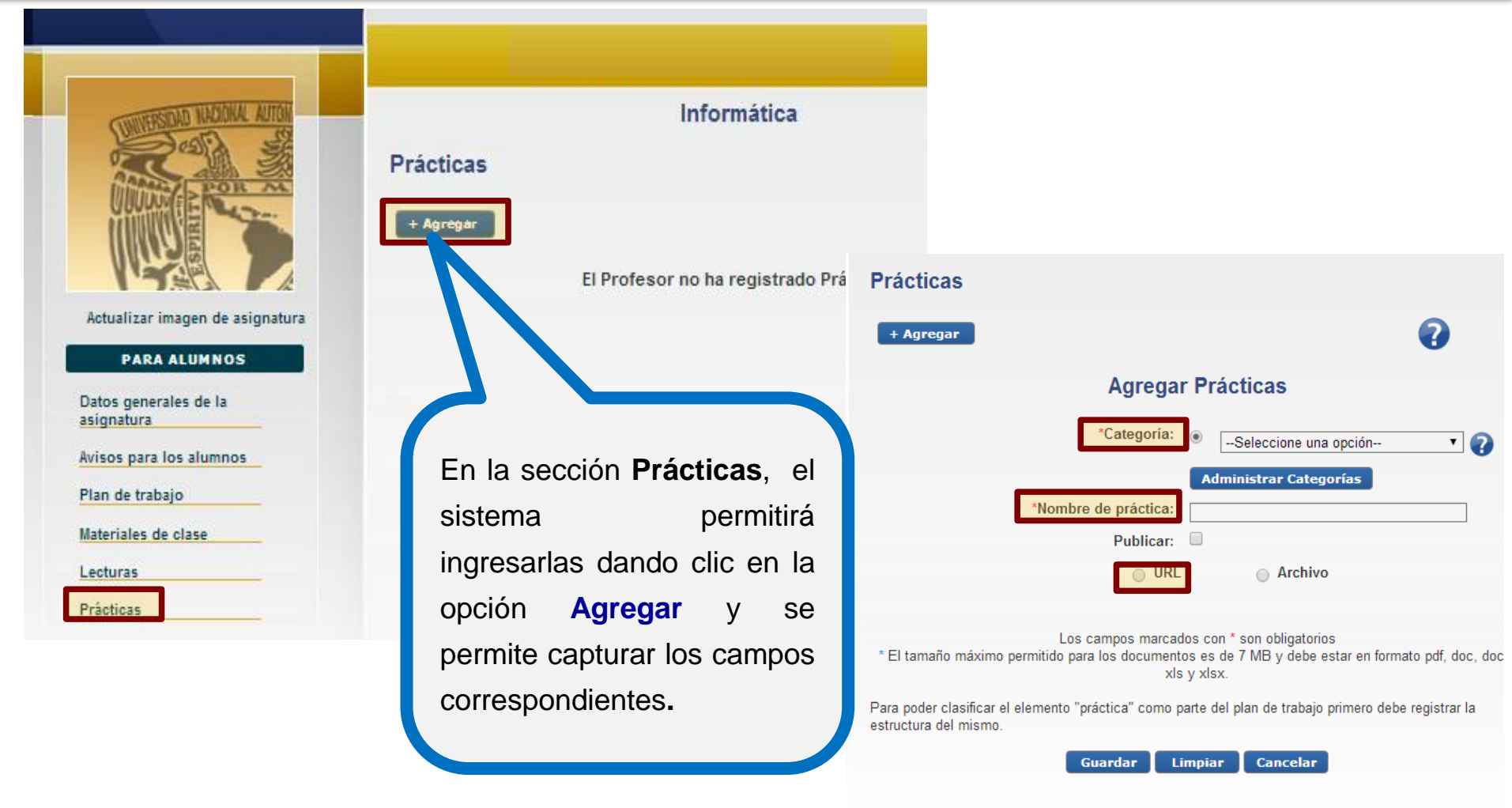

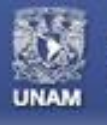

Páginas personales UNAM

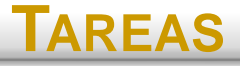

#### ACTIVIDADES ASIGNADAS AL ESTUDIANTE PARA COMPLETAR FUERA DEL AULA CON LA FINALIDAD DE REFORZAR LOS CONOCIMIENTOS ADQUIRIDOS EN EL SALÓN DE CLASES. ESTAS SON PROPUESTAS POR EL DOCENTE PARA LA ASIGNATURA QUE IMPARTE

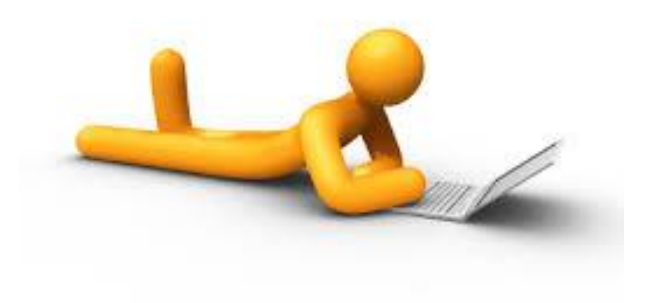

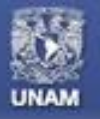

#### Páginas personales UNAM

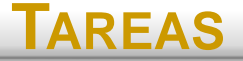

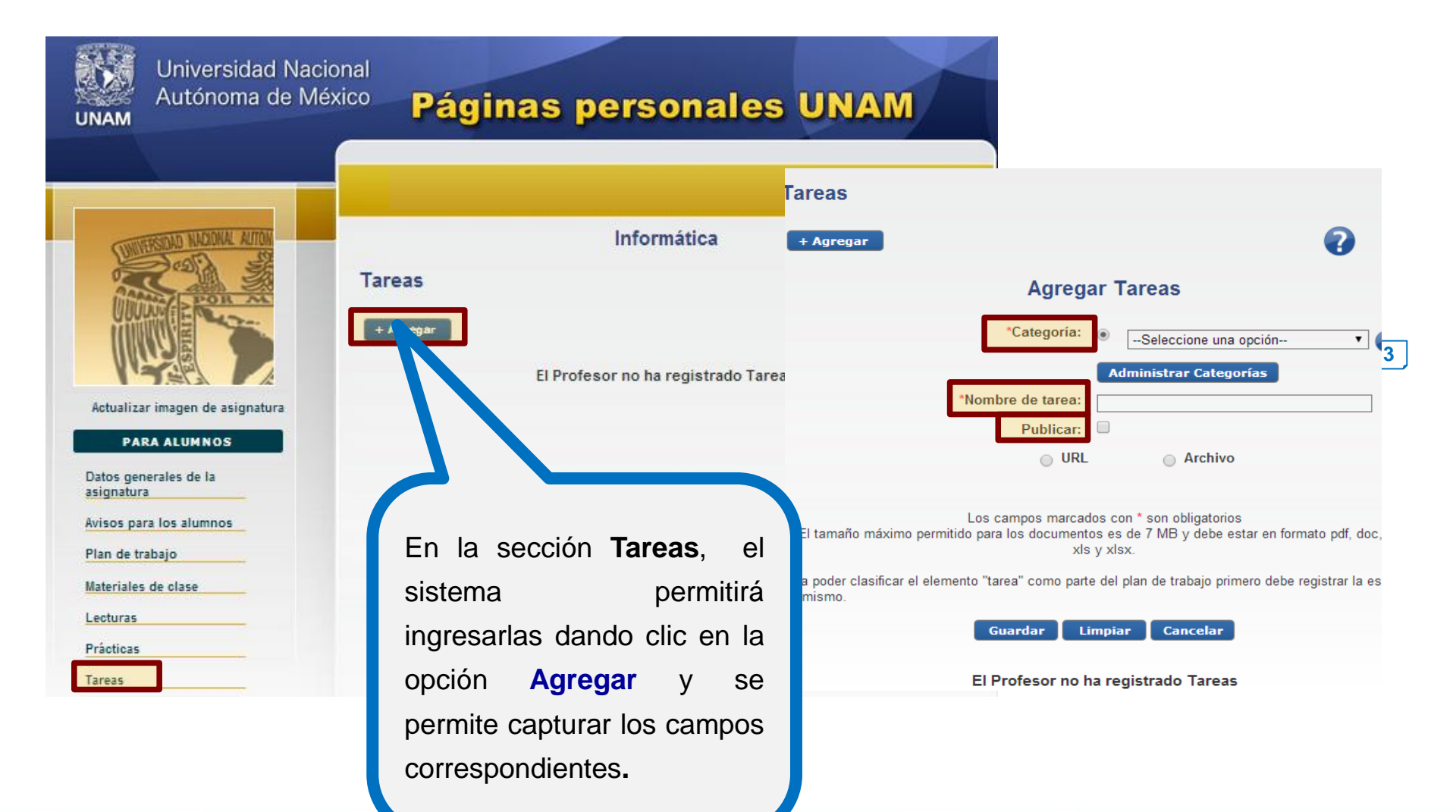

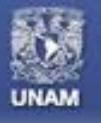

Páginas personales UNAM

# **EXÁMENES O EVALUACIONES**

#### ACTIVIDADES PARA VALORACIÓN DE CONOCIMIENTOS Y RENDIMIENTO DE LOS ALUMNOS

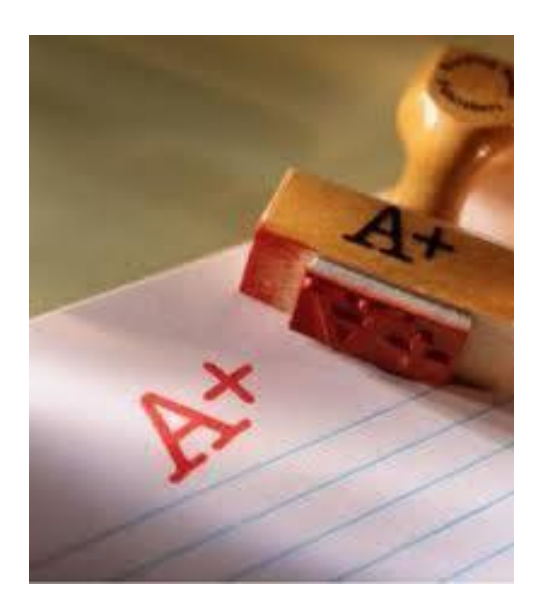

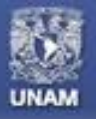

#### Páginas personales UNAM

# **EXÁMENES O EVALUACIONES**

| Universidad Nac<br>Autónoma de M                                                                                                    | <sup>éxico</sup> Páginas personales UNAM                                                  |                                                                                                    |
|----------------------------------------------------------------------------------------------------|-------------------------------------------------------------------------------------------|----------------------------------------------------------------------------------------------------|
|                                                                                                    | Informática<br>Exámenes o evaluaciones<br>+ Agregar                                       | Exámenes o evaluaciones<br>+ Agregar Agregar Exámenes o evaluaciones                                                                                                    |
| Actualizar imagen de asignatura PARA ALUMNOS Datos generales de la asignatura Avisos para los alumnos Plan de trabajo Materiales de clase | l Profesor no ha registrado Exámenes o evaluaciones                                       | Categoría:  Categoría: Categoría: Categoría: Categ |
| Lecturas Prácticas                                                                                                    | En la sección Exámenes o                                                                  | Los campos marcados con * son obligatorios<br>* El tamaño máximo permitido para los documentos es de 7 MB y debe estar en formato pdf, doc, docx,<br>xls y xlsx.                                                                                                    |
| Tareas<br>Exámenes o evaluaciones                                                                                                    | evaluaciones, el sistema                                                                  | Para poder clasificar el elemento "exámen o evaluación" como parte del plan de trabajo primero debe<br>registrar la estructura del mismo.                                                                                                    |
|                                                                                                    | permitirá ingresarlos dando                                                               | Guardar Limpiar Cancelar                                                                                                    |
|                                                                                                    | clic en la opción <b>Agregar</b> y<br>se permite capturar los<br>campos correspondientes. | El Profesor no ha registrado Exámenes o evaluaciones                                                                                                    |

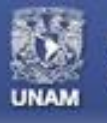

Páginas personales UNAM

LIGAS DE INTERÉS

#### VINCULOS A SITIOS WEB PROPUESTOS POR EL DOCENTE PARA EL DESARROLLO DE ACTIVIDADES O COMPRENSIÓN DE LOS TEMAS DE LA ASIGNATURA

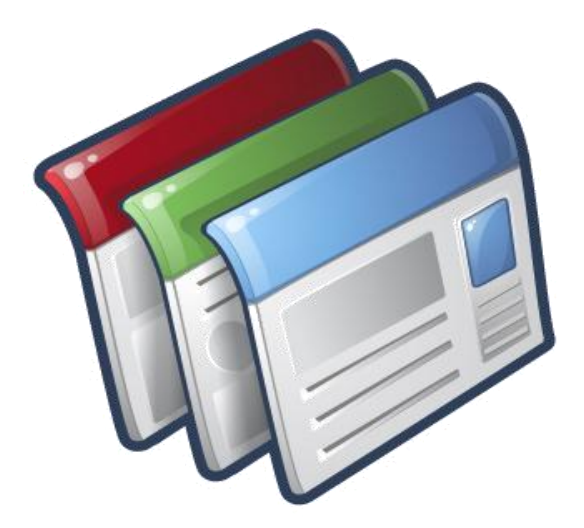

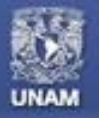

#### Páginas personales UNAM

LIGAS DE INTERÉS Universidad Nacional Autónoma de México Páginas personales UNAM UNAM En la sección ligas de Informática interés permite se En este apartado, como parte de su 2 Ligas de interés 👟 páginación personal, el miembro de la capturarlas dando clic en la comunidad universitaria podrá compartir vínculos de red, que a su consideración Agregar liga sean relevantes o actuales. opción Agregar liga. Se poatura requiere ingresar los datos FARA ALUMNOS Registro de ligas de interés Datos generales de la correspondientes a la URL, asignatura \* URL: Avisos para los alumnos Ingrese cada URL con el formato: http://www... título de la misma Plan de trabajo v la Título: Materiales de clase Ingrese 50 caracteres máximo categoría. Lecturas Categoría (Seleccione) -Prácticas Tareas Guardar Cancelar Exámenes o evaluaciones **Importante:** ligas las Ligas de interés Los campos marcados con \* son obligatorios Bibliografía deben capturarse con el Otras asignaturas y datos del profesor prefijo http:// PARA EL PROFESOR Mis grupos Finalizar edición

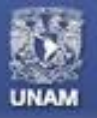

Finalizar edición 🛃

#### Páginas personales UNAM

# LIGAS DE INTERÉS

| NAM                                                 | Pagi                 | inas personales UN                                                |   |
|-----------------------------------------------------|----------------------|-------------------------------------------------------------------|---|
|                                                     |                      |                                                                   |   |
|                                                     |                      |                                                                   | L |
| UNITERSIDAD NACIONAL AUTON                          | La liga se ha ag     | gregado correctamente.                                            |   |
|                                                     | Ligas de int         | erés                                                              | • |
|                                                     | Agregar liga         | Administrar Categorías                                            |   |
| Actualizar imagen de asignatura                     | • UNAM               |                                                                   |   |
| PARA ALUMNOS<br>Datos generales de la<br>Isignatura | d unam               |                                                                   |   |
| wisos para los alumnos Re                           | gistro de ligas de i | nterés                                                            |   |
| Plan de trabajo                                     |                      |                                                                   |   |
| lateriales de clase                                 | * I IDI •            |                                                                   |   |
| .ecturas                                            | UKL.                 | http://www.unam.mx<br>Ingrese cada URL con el formato: http://www |   |
| Prácticas                                           | * Título:            |                                                                   |   |
| areas                                               |                      | Ingrese 50 caracteres máximo                                      |   |
| xámenes o evaluaciones                              | * Categoría:         | UNAM                                                              |   |
| igas de interés                                     | 3                    |                                                                   |   |
| Bibliografía                                        |                      | Actualizar                                                        |   |
| Otras asignaturas y datos<br>del profesor           |                      |                                                                   |   |
|                                                     | Los                  | s campos marcados con * son obligatorios                          |   |

Una vez ingresada y guardada la información de una liga, se permite editarla o eliminarla.

Una vez que se ha modificado o eliminado la información, se pueden almacenar los cambios seleccionando la opción Actualizar.

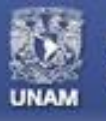

Páginas personales UNAM

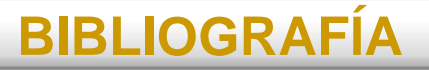

#### CATÁLOGO DE MATERIAL DE CONSULTA PARA EL DESARROLLO DE ACTIVIDADES DE LA ASIGNATURA

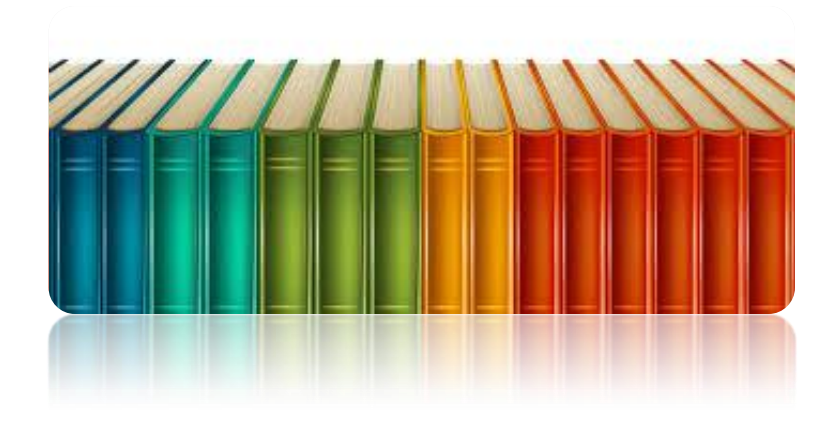

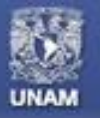

#### Páginas personales UNAM

# **BIBLIOGRAFÍA**

En la sección **Bibliografía**, el académico podrá agregarla dando clic en la opción **Agregar**.

El académico deberá elegir qué tipo de bibliografía desea agregar, **Libro** o **URL.** 

| Autónoma de M                                                      | <sup>éxico</sup> Páginas personales UNAN                                                               | Л |
|--------------------------------------------------------------------|----------------------------------------------------------------------------------------------------|---|
| CONTRACTOR OF CONTRACTOR                                           | Informática<br>Bibliografía<br>+ Agregar                                                               |   |
| PARA ALUMNOS<br>Datos generales de la<br>asignatura                |                                                                                                    |   |
| Avisos para los alumnos<br>Plan de trabajo                         |                                                                                                    |   |
| Materiales de clase                                                | Informática<br>Bibliografía                                                                            |   |
| Prácticas<br>Tareas<br>Exámenes o evaluaciones<br>Ligas de interés | + Agregar<br>¿Qué tipo de bibliografía<br>desea agregar?:<br>El Profeser po be registrado Ribliografía |   |
| Bibliografía<br>Otras asignaturas y datos<br>del profesor          |                                                                                                    |   |
| PARA EL PROFESOR                                                   |                                                                                                    |   |
|                                                                    |                                                                                                    |   |

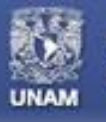

Páginas personales UNAM

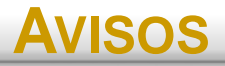

#### MENSAJES RELEVANTES DEL DOCENTE CON RESPECTO A LA ASIGNATURA QUE IMPARTE

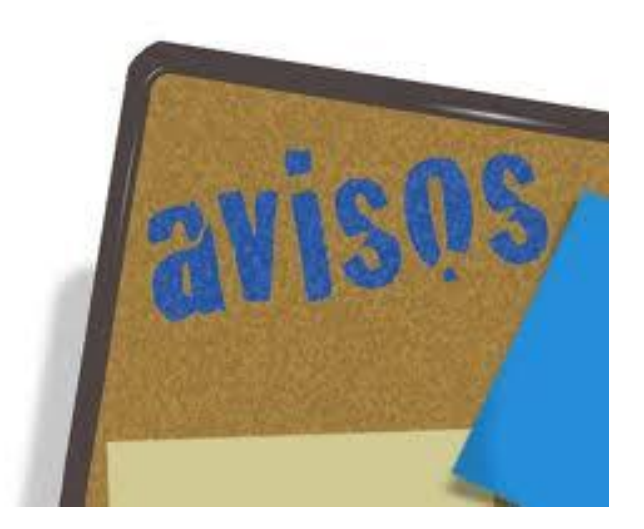

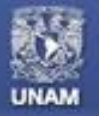

#### Páginas personales UNAM

#### Avisos

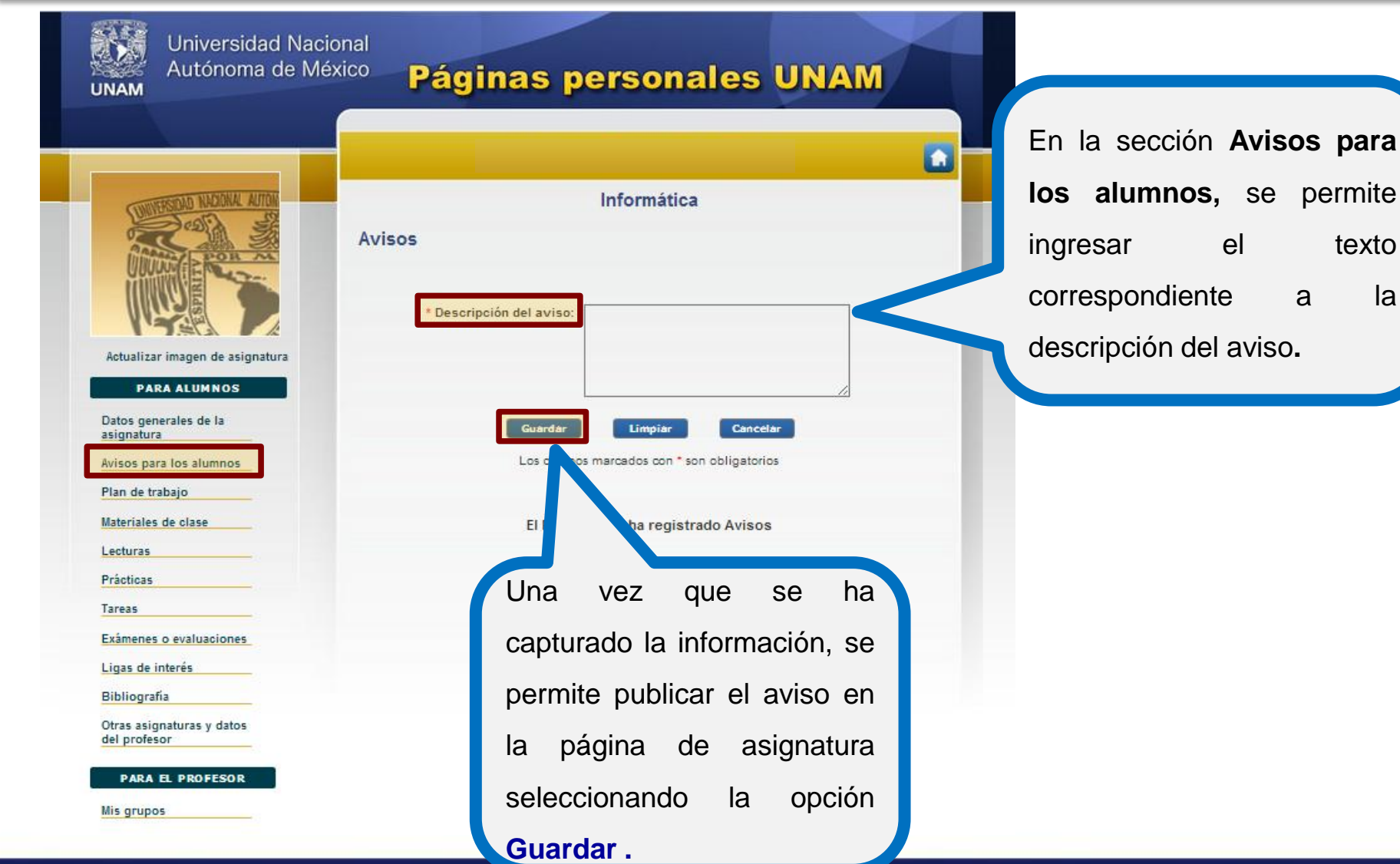

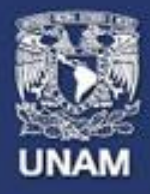

# Páginas personales UNAM

# Página Web de Asignatura

# Guía para la creación y actualización de la página de asignatura

Mayo 2014